This job aid demonstrates how to change Policyholder email addresses in the TWIA Agent Portal.

1. When you log in to the TWIA Agent Portal, you will land on the home page. From this page, select "Accounts." The policyholder's email address is found on the account level that is why it is advised you start your search here.

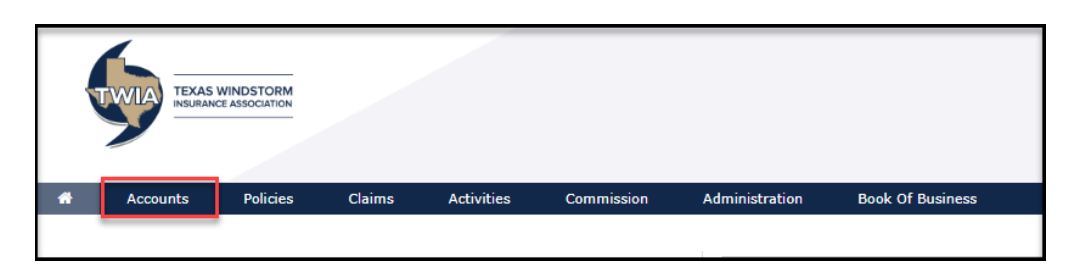

2. When you land on the Accounts page, you will see recently viewed accounts first. If the policyholder is not listed under recently viewed, select "All Accounts" to search for the policyholder account you want to work with.

| Accounts Everything ~ |          |                      |                 |                 |  |  |  |  |
|-----------------------|----------|----------------------|-----------------|-----------------|--|--|--|--|
| RECENTLY VIEWED       |          |                      |                 |                 |  |  |  |  |
| ACCOUNT               | POLICIES | ACCOUNT CREATED DATE | MAILING ADDRESS | OPEN ACTIVITIES |  |  |  |  |
| ۵                     | 2        | 9/18/22              |                 | 0               |  |  |  |  |
|                       |          |                      |                 |                 |  |  |  |  |

**3.** Select the policyholder's account and then click on the Pencil symbol to edit the policyholder's contact information.

|         |                       | (               | A000                      | )                         |                                                      |                           |                                                                  |
|---------|-----------------------|-----------------|---------------------------|---------------------------|------------------------------------------------------|---------------------------|------------------------------------------------------------------|
| SUMMAR  | Y CONTACTS            | OPEN ACTIVITIES | OPEN QUOTES               | open<br>transactions<br>1 | CLAIMS<br>O                                          |                           |                                                                  |
| NA0915  | @GMAIL.COMtwia        | ar Code(s)<br>L | <sup>,</sup> Inc - PRODUC | ER GROUP (                | 1 Open Renewa<br>) 0 Open Cancella<br>0 Open Changes | ls A<br>ations Septe<br>s | Account Created On<br>Imber 14, 2022<br>Account Status<br>Active |
| PRODUCT | POLICY TYPE           | POLICY NUMBER   | PROPERTY ADDRES           | 5 P                       | DLICY EFFECTIVE P<br>ATE E                           | POLICY EXPIRATION         | STATUS                                                           |
|         | Dwelling and Personal | TWPD            |                           |                           | 2/7/22 1                                             | 12/7/23                   | Renewing                                                         |

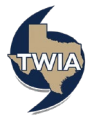

| <b>.</b>                                 |                | ) (              | A000              | )                         |                                                           |                                                                    |
|------------------------------------------|----------------|------------------|-------------------|---------------------------|-----------------------------------------------------------|--------------------------------------------------------------------|
|                                          |                | OPEN ACTIVITIES  | OPEN QUOTES       | open<br>transactions<br>1 | claims<br>O                                               |                                                                    |
|                                          | Producer       | r Code(s)        | gency Inc - PRODU | CER GROUP                 | 1 Open Renewals<br>0 Open Cancellations<br>0 Open Changes | Account Created O<br>September 14, 202:<br>Account Statu<br>Active |
| vA0915@GMAIL.COMtw<br>Edit Contact Detai | ia<br>Is       |                  |                   |                           |                                                           |                                                                    |
| Mailing Address must be edite            | ed within poli | cy transactions. |                   |                           |                                                           |                                                                    |
| Address *                                |                |                  |                   |                           |                                                           |                                                                    |
| City                                     |                |                  |                   |                           |                                                           |                                                                    |
| State                                    |                |                  |                   |                           |                                                           |                                                                    |
| ZIP Code                                 |                |                  |                   |                           |                                                           |                                                                    |
| Country                                  |                | Unit             | ed States         |                           |                                                           |                                                                    |
| Home Phone                               |                | -                | -11               |                           |                                                           |                                                                    |
| Work Phone                               |                | 0                |                   |                           |                                                           |                                                                    |
| Cell Phone *                             |                | 0                | Primary number    |                           |                                                           |                                                                    |
| Account Holder Email Address             | ; *            | te               | st@test.comtwia   |                           |                                                           |                                                                    |
|                                          |                |                  |                   |                           | Canc                                                      | el Save Changes                                                    |
|                                          |                |                  |                   |                           |                                                           |                                                                    |

4. Enter the new email address in the field where indicated and then select "Save Changes."

5. You will receive notice that the changes were saved. Next, select "OK."

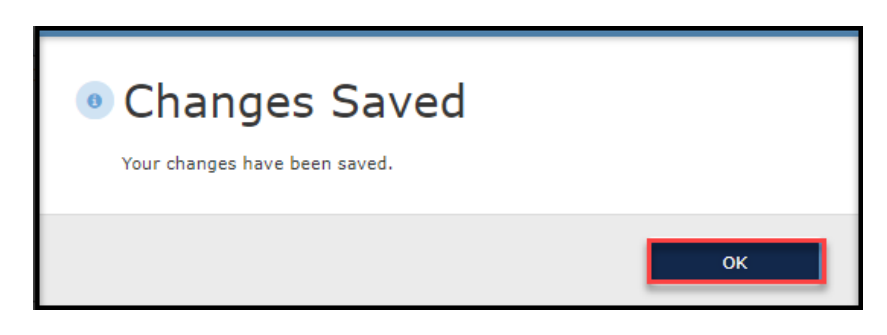

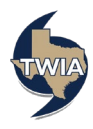

| <b>L</b>                      |                                   | (               | (A000             | )                         |                                                     |                                                                             |                              |
|-------------------------------|-----------------------------------|-----------------|-------------------|---------------------------|-----------------------------------------------------|-----------------------------------------------------------------------------|------------------------------|
|                               |                                   | OPEN ACTIVITIES | OPEN QUOTES       | open<br>transactions<br>1 | claims<br>O                                         |                                                                             |                              |
| test@test.co<br>″<br>Issued F | Producer Code<br>:<br>Policies    | (s) Agency      | Inc - PRODUCER GI | ROUP C                    | Open Renewals<br>Open Cancellations<br>Open Changes | Account Create<br>September 14, 2<br>Account SI<br>Account SI<br>Account SI | d On<br>022<br>tatus<br>tive |
| PRODUCT                       | POLICY TYPE                       | POLICY NUMBER   | PROPERTY ADDRES   | S PC                      | DLICY EFFECTIVE P                                   | OLICY EXPIRATION STATUS                                                     |                              |
| ۲                             | Dwelling and Personal<br>Property | TWRE            |                   | 12                        | 2/7/22 1                                            | 2/7/23 Renewin                                                              | g                            |

6. The policyholder's email address has been updated per the screen that follows.

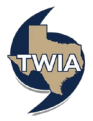